# Observations – Altering Calling Criteria – Acute & Chronic

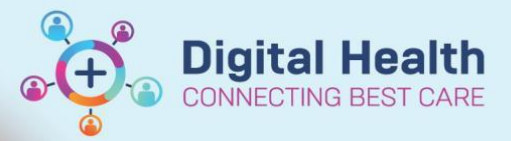

Digital Health Quick Reference Guide

## This Quick Reference Guide will explain how to:

- Alter Acute Calling Criteria
- Altering Chronic Calling Criteria

### Altering Acute Calling Criteria 1. Click on the ACC/NRR button on Adult the Observation Chart Not specified. Follow local protocols. Frequency ACC/NRR Review by: not specified 2. Select the observation that is to Alterations to Calling Criteria: be altered Respiratory Rate SpO2 Systolic Blood Pressure Heart Rate Temperature 3. Select the option Acute and enter SpO2 the values to be altered 🖌 Alter 🔲 Reset Acute - Resets in hours O Chronic - Will not reset during the patient's encounter Criteria Altered Value Default Value Normal: 88 to 100 93 to 100 Yellow - ucr Zone (Lower) is below: 88 93 Red - met call Zone (Lower) is below: 86 90

4. Decide on the **duration** of the Altered Acute Calling Criteria

Acute - Resets in 4

hours

**Observations - Altering Calling Criteria – Acute and Chronic** 

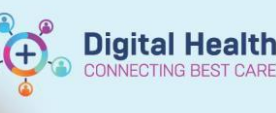

| 5. Fill in the <b>Authorizing Medical</b><br>Officer field                                                         |                              | Authoris<br>smith, | ing Medical Officer: |
|----------------------------------------------------------------------------------------------------|------------------------------|--------------------|----------------------|
| Enter the attending MO's <u>surname</u> ,<br><u>first-name</u> and select the search icon<br>to find a list of MOs | Authorising Medical Officer: | Name               | Smith,Andrew         |
|                                                                                                    | Use attending doctor         | Name               | Smith,Benjamin       |

#### 6. Provide a **Rationale for Alterations to Calling Criteria** (Minimum 20 characters required)

Rationale for Alterations: (Min 20 character, Max 255 character limit) COPD patient - Aim O2 sats 88-92%

7. Finish by clicking the green tick

The altered criteria will show on the observations chart.

Acute alterations set indicate that an acute Altered Calling Criteria is active.

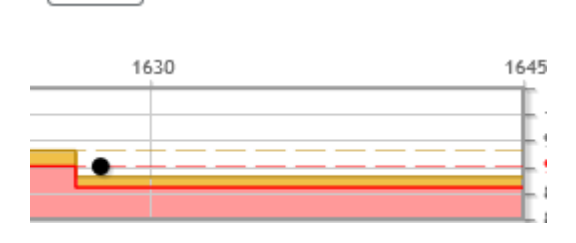

ACC/NRR Acute alterations set

## Altering Chronic Calling Criteria

NOTE: Chronic Altered Calling Criteria will <u>not</u> automatically reset and remain throughout the whole encounter and will need to be regularly reviewed

1. Click on the ACC/NRR button on the Observation Chart

## Adult

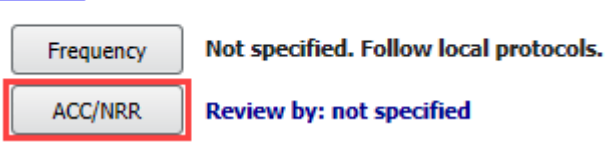

2. Select the **observation** that is to be altered

## Alterations to Calling Criteria:

- Respiratory Rate
- SpO2
- Systolic Blood Pressure
- Heart Rate
- Temperature

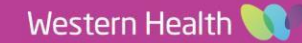

V Sn02

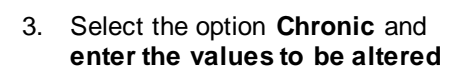

|                                                                             | 🗹 Alter 🔲 Reset                       |               |               |  |  |  |  |
|-----------------------------------------------------------------------------|---------------------------------------|---------------|---------------|--|--|--|--|
|                                                                             | <ul> <li>Acute - Resets in</li> </ul> | hours         |               |  |  |  |  |
| <ul> <li>Chronic - Will not reset during the patient's encounter</li> </ul> |                                       |               |               |  |  |  |  |
|                                                                             | Criteria                              | Altered Value | Default Value |  |  |  |  |
|                                                                             |                                       |               |               |  |  |  |  |
|                                                                             | Normal:                               | 88 to 100     | 94 to 100     |  |  |  |  |
|                                                                             | Yellow - ucr Zone (Lower) is below:   | 88            | 94            |  |  |  |  |
|                                                                             | Red - met call Zone (Lower) is below: | 86            | 90            |  |  |  |  |

4. Decide on the **Review Period** 

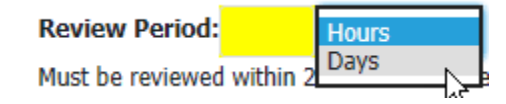

5. Fill in the Authorizing Medical Officer field

Enter the attending MO's <u>surname</u>, <u>first-name</u> and select the search icon to find a list of MOs.

#### Authorising Medical Officer:

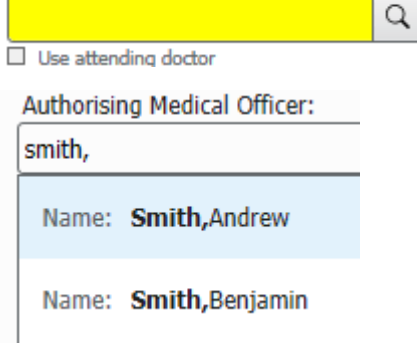

 Provide a Rationale for Alterations to Calling Criteria (Minimum 20 characters required)

#### 7. Finish by clicking the green tick

- 8. The altered criteria will show on the observations chart
- 9. The time of review is displayed next to the ACC/NRR button

## Rationale for Alterations: (Min 20 character, Max 255 character limit)

COPD patient - Aim O2 sats 88-92%

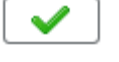

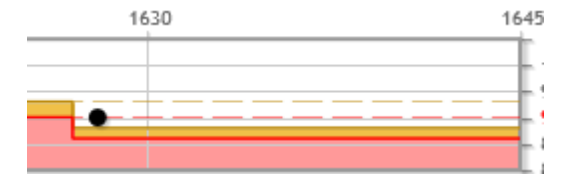

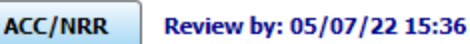

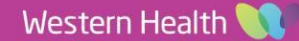

Digital Health